# SMARTPACK - NORDIC

### UDVIKLET AF ROBOT NORDIC

### WORLDS EASIEST SOFTWARE SOLUTION FOR ROBOTIC PALLETIZING

USE FROM PC, TABLET OR SMARTPHOAPPOVED AND SUPPORTED BY SA

#### COMPATIBLE WITH

- KAWASAKI ROBOTS
- FESTO 4 AXIS LINEAR SYSTEMS.
- CODESYS PLATFORMS.
- UNIVERSAL ROBOT.
- FANUC
- OTHER ROBOTS

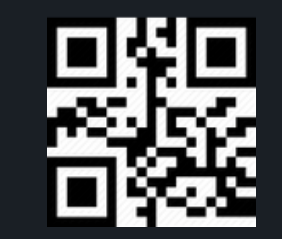

HOW DOES IT WORK SIMPLY SCAN THE QR CODE ENTER BOX DIMENSIONS LxWxH ENTER PALLET HEIGHT SLIDE TO START - ROBOT WILL BEGIN PALLETIZING OR DEPALLETIZING FOLLOW PROGRESS IN STATUS MENU

ROBOT

5

### PALLETIZING

#### USE FROM PC, TABLET OR SMARTPHONE. APPOVED AND SUPPORTED BY SAP.

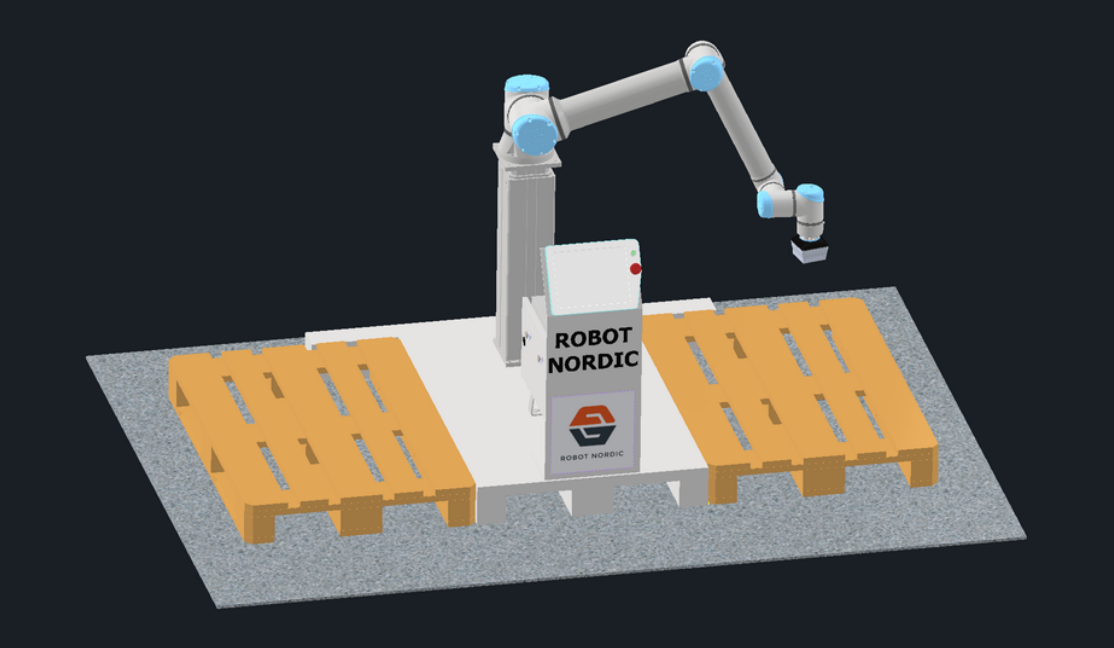

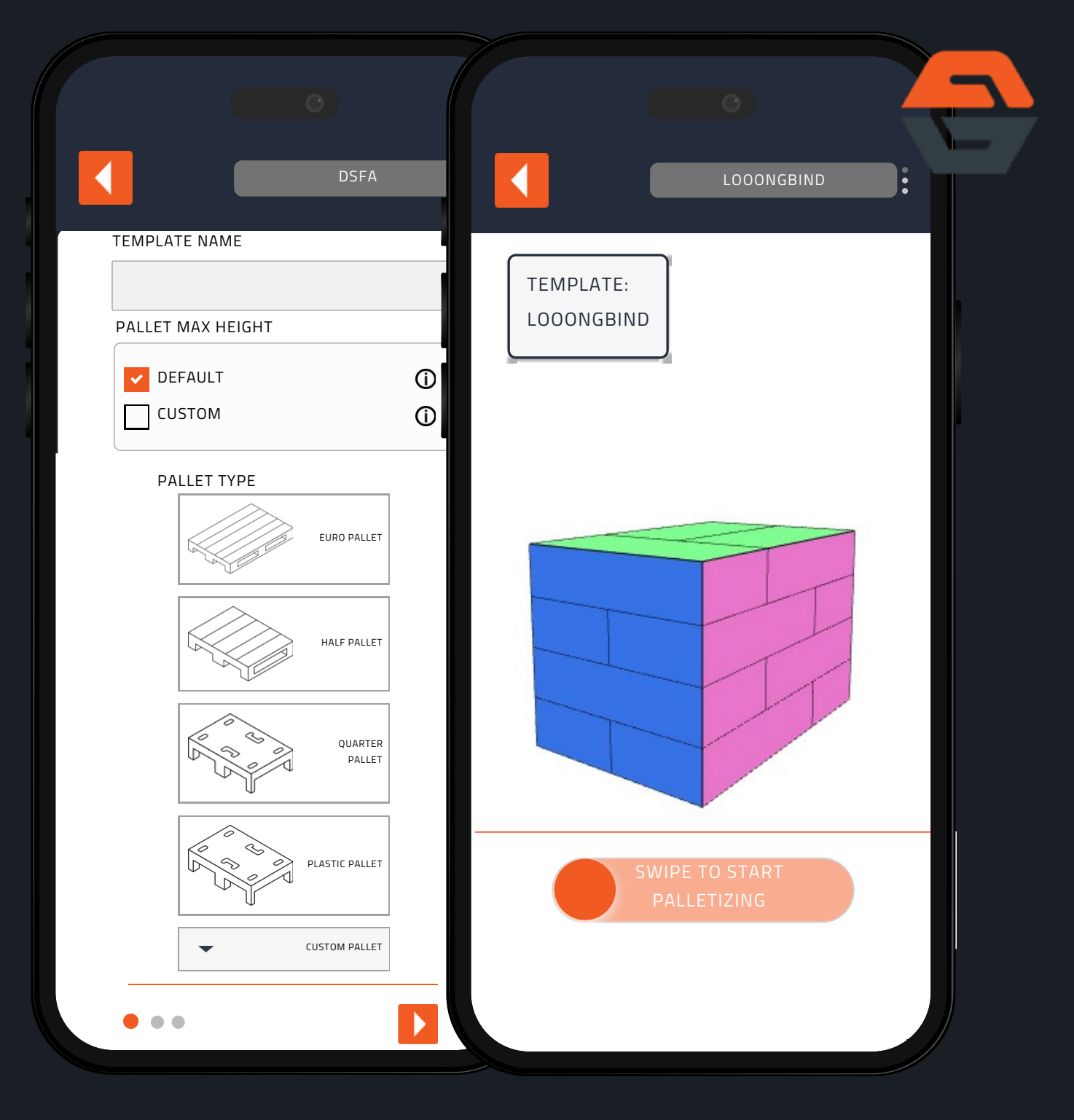

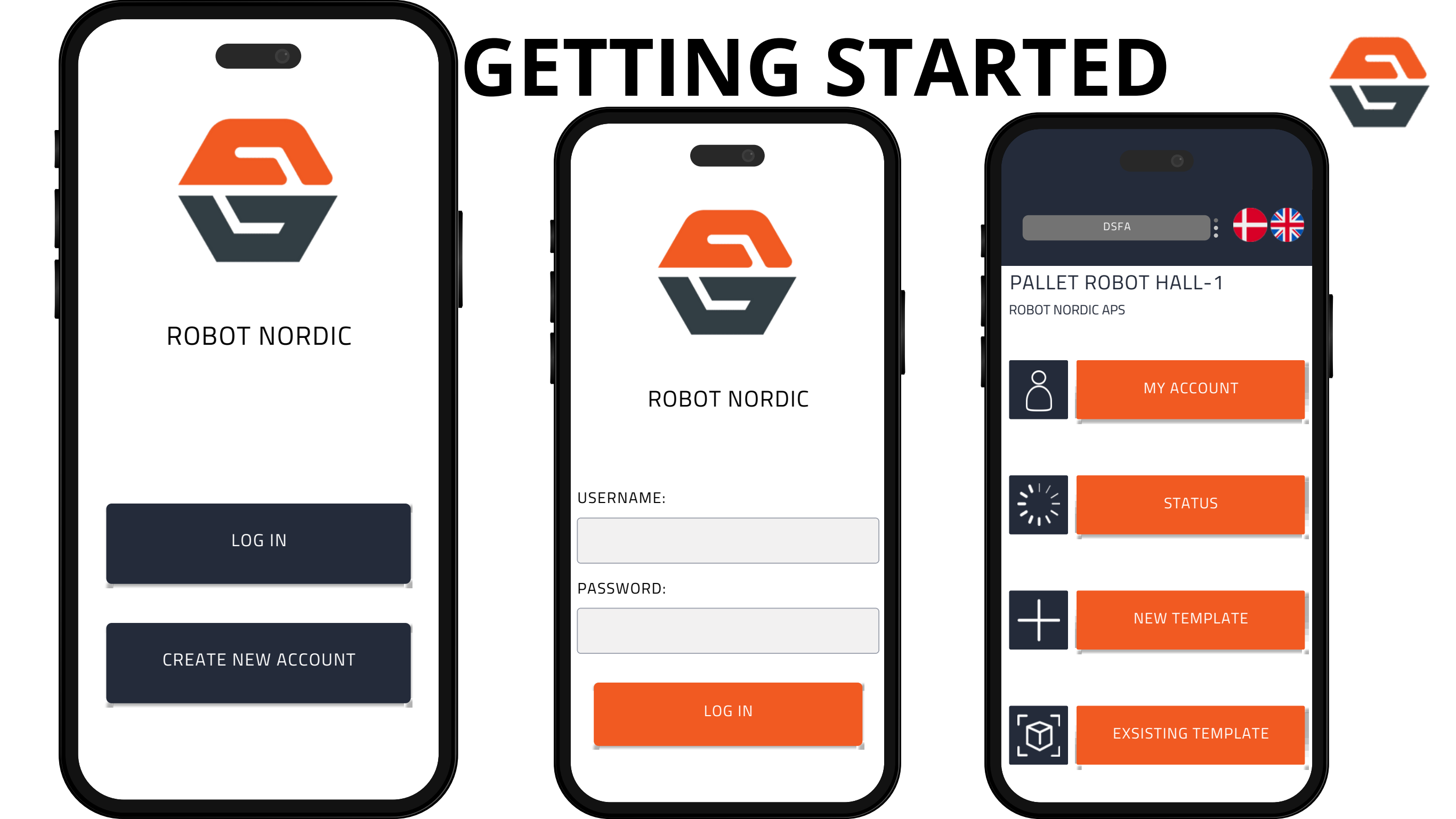

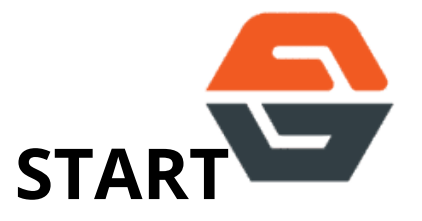

### CHOOSE PALLET CUSTOMIZE LAYER

|        |            | DSFA              |     |  |
|--------|------------|-------------------|-----|--|
| EMPLA  | TE NAME    |                   |     |  |
|        |            |                   |     |  |
| PALLET | MAX HEIGHT |                   |     |  |
| V DE   | FAULT      |                   | (i) |  |
| CU     | ISTOM      |                   | Û   |  |
| PA     | LLET TYPE  |                   |     |  |
|        |            | EURO PALLET       |     |  |
|        |            | HALF PALLET       |     |  |
|        |            | QUARTER<br>PALLET |     |  |
|        |            | PLASTIC PALLET    |     |  |
|        | •          | CUSTOM PALLET     |     |  |

| _           |         |      |   |   |
|-------------|---------|------|---|---|
|             |         | DSFA |   | • |
| CARDBOARD   | LAYER   |      |   |   |
|             |         |      | Û |   |
| ТОР         |         |      |   |   |
| BOTTO       | М       |      |   |   |
| BETWE       | EN      |      |   |   |
| PALLET LAY  | ER      |      |   |   |
| ТОР         |         |      | Û |   |
| вотто       | М       |      |   |   |
| BETWE       | EN      |      |   |   |
| LAYER SETUR | )       |      |   |   |
| SPREA       | D UNITS |      | Ó |   |
| PLACE       | BY EDGE |      |   |   |
|             | R UNITS |      |   |   |
| BIND I      | LAYERS  |      | Ó |   |
|             |         |      |   |   |
| •••         |         |      |   |   |
|             |         |      |   |   |

#### **PRODUCTS** / X NEW PRODUCT PRODUCT NAME NEW PRODUCT SELECT SHAPE LENGHT WIDTH HEIGHT WEIGHT MM KG мм ММ AMOUNT ✓ FILL PALLET (j) SET AMOUNT (j) SETUP FRAGILE (j) LABEL SIDE

**CHOOSE OR ADD** 

| CLOOONGBIND                   |  |
|-------------------------------|--|
| TEMPLATE:<br>LOOONGBIND       |  |
|                               |  |
|                               |  |
| SWIPE TO START<br>PALLETIZING |  |

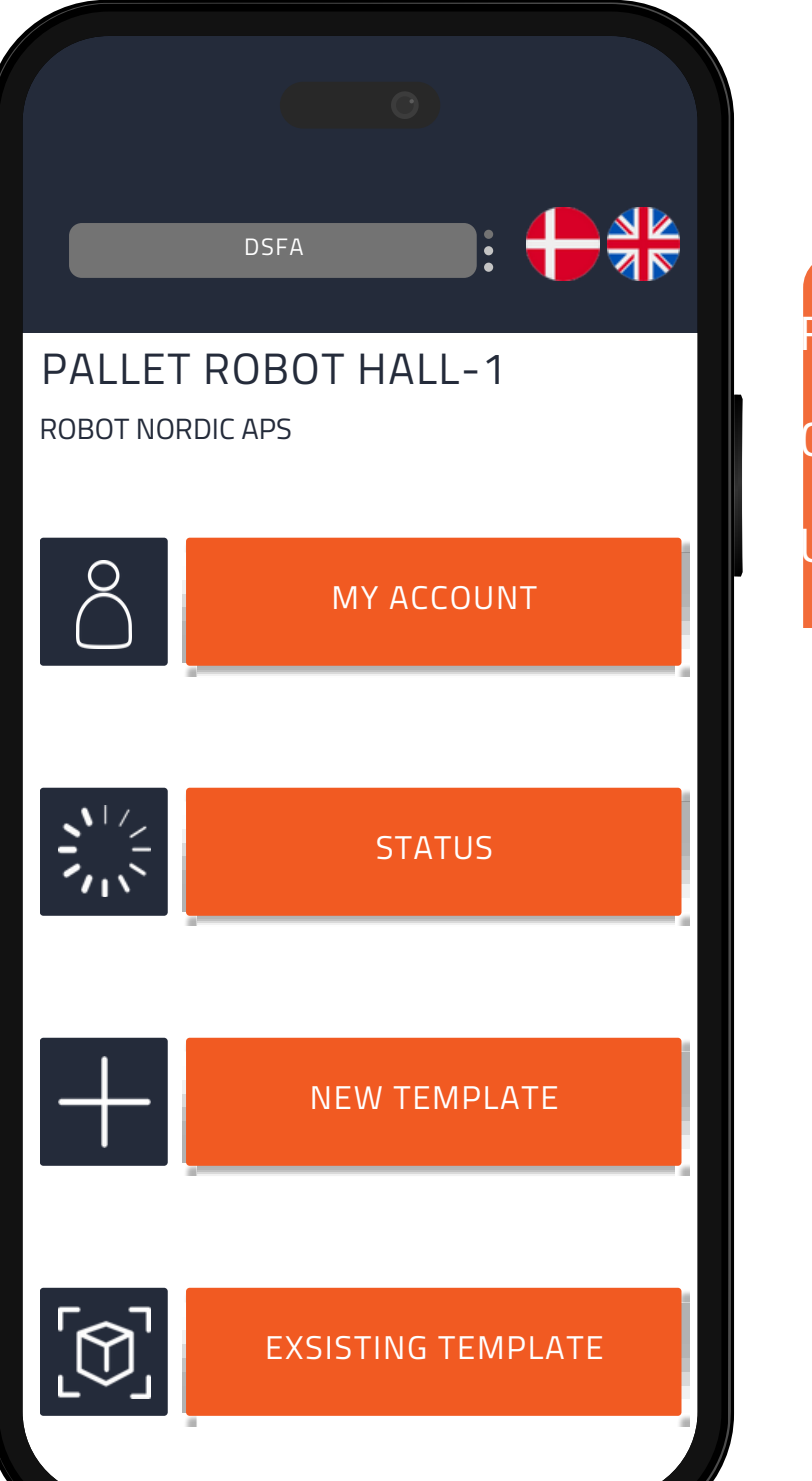

### MENU

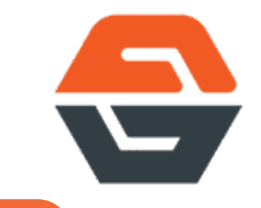

#### FORM HERE YOU CAN CHECK YOUR ACCOUNT AND WATCH STATUS ON

CURRENT PALLETIZING. CREATE A NEW PALLETIZING TEMPLATE OR USE AN EXISTING ONE

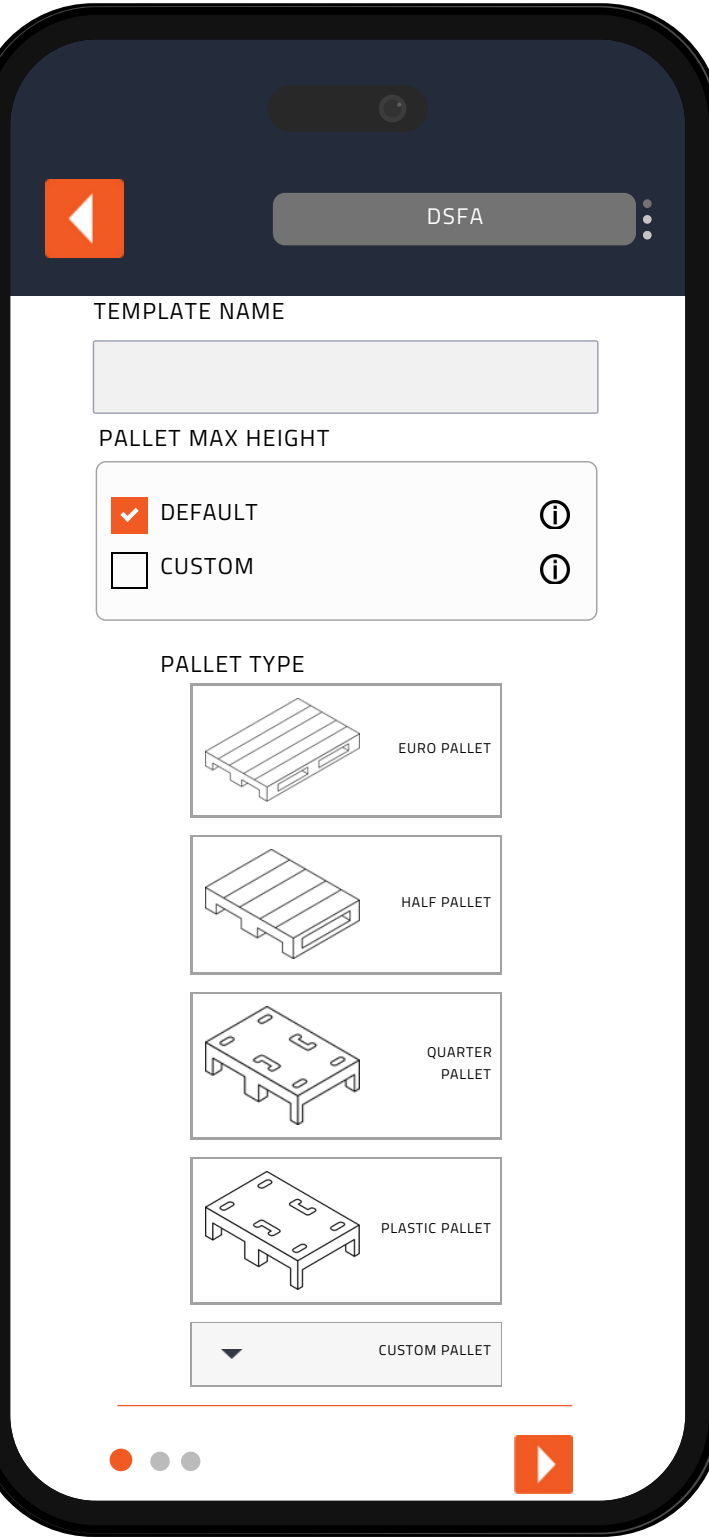

## **NEW TEMPLATE**

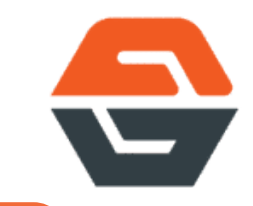

#### CHOOSE PALLET AND ENTER HEIGHT

#### CUSTOM HEIGHT CAN NEVER EXCEED THE DEFAULT HEIGHT OF 200

CM.

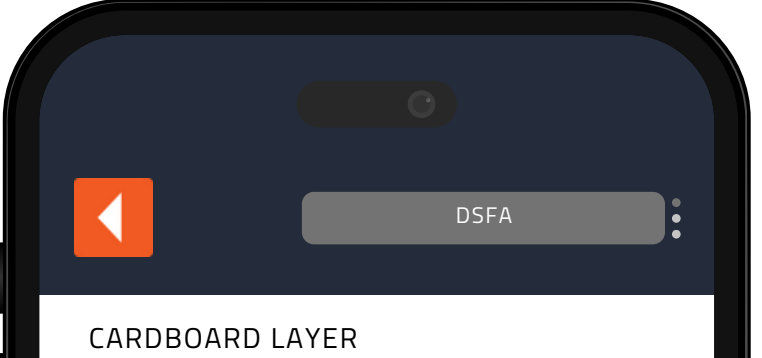

| TOP<br>BOTTOM<br>BETWEEN | 0 |
|--------------------------|---|
| PALLET LAYER             |   |
| П тор воттом             | 0 |
| BETWEEN                  |   |
| LAYER SETUP              |   |
| SPREAD UNITS             | Ū |
| CENTER UNITS             |   |
| BIND LAYERS              | Û |

# LAYER SETTINGS

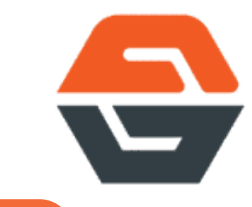

CHECKING ONE OF THESE OF WILL PLACE CARDBOARD IN THE DEFINED

LAYERS. MULTIPLE CAN BE SELECTED.

CHECKING ONE OF THESE OF WILL PLACE A PALLET OF THE CHOSEN

TYPE IN THE DEFINED LAYERS. MULTIPLE CAN BE SELECTED.

#### DEFINE HOW PRODUCT WILL BE PLACED ON A LAYER.

#### THIS WILL CROSS STACK THE PRODUCTS ON THE PALLET FOR

STABILITY.

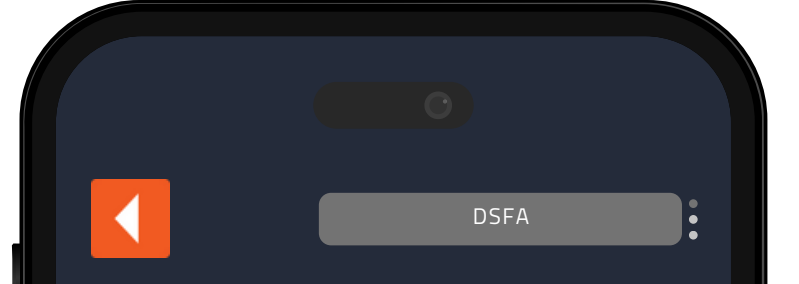

PRODUCTS

### PRODUCTS

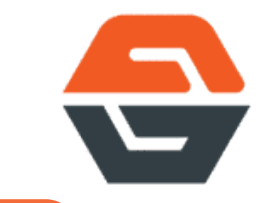

#### CHOOSE EXISTING PRODUCT OR ADD A NEW PRODUCT.

| SEARCH   |                 |  | ٩ |
|----------|-----------------|--|---|
| +        | ADD NEW PRODUCT |  |   |
| RED      |                 |  | × |
| BLUE     |                 |  | × |
| DEMOLONG |                 |  | × |
| •••      |                 |  |   |
|          |                 |  |   |

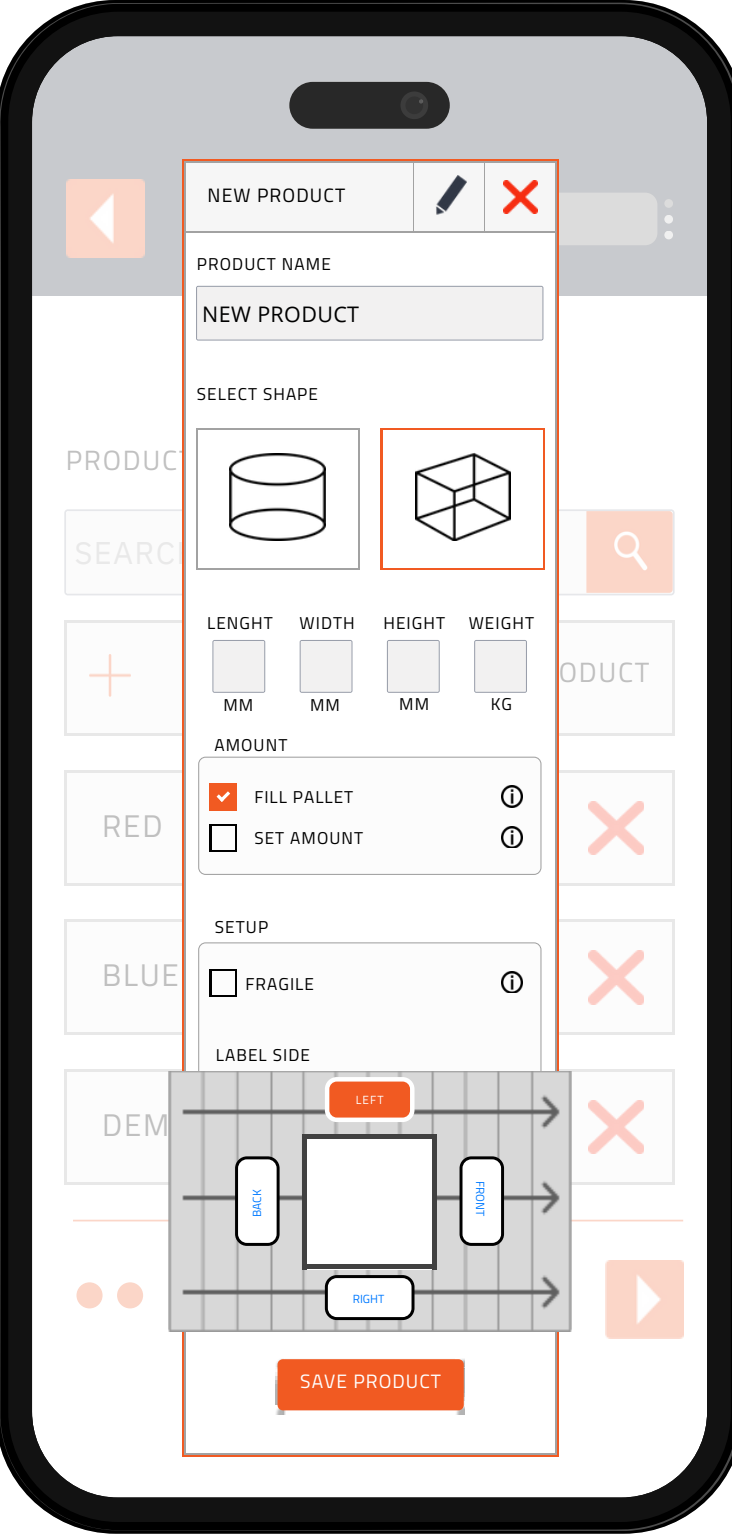

## **ADD PRODUCTS**

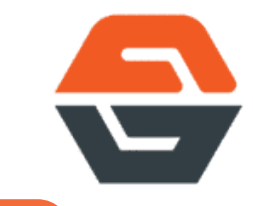

FILL PALLET WILL MAKE A FULL PALLET WITH MAXIMUM AMOUNT OF

THIS PRODUCT.

SET AMOUNT WILL BUILD A PALLET WITH THE DEFINED NUMBER OF

THIS PRODUCT. THE NUMBER CAN NOT EXCEED A FULL PALLET.

FRAGILE WILL MAKE THE ROBOT OPERATE SLOWER AND WITH EXTRA

CARE.

# **START PALLETIZING**

SOFTWARE NOW GENERATE A 3D MODEL OF YOUR PALLETIZING AND

OPERATOR SIMPLY SWIPE TO START.

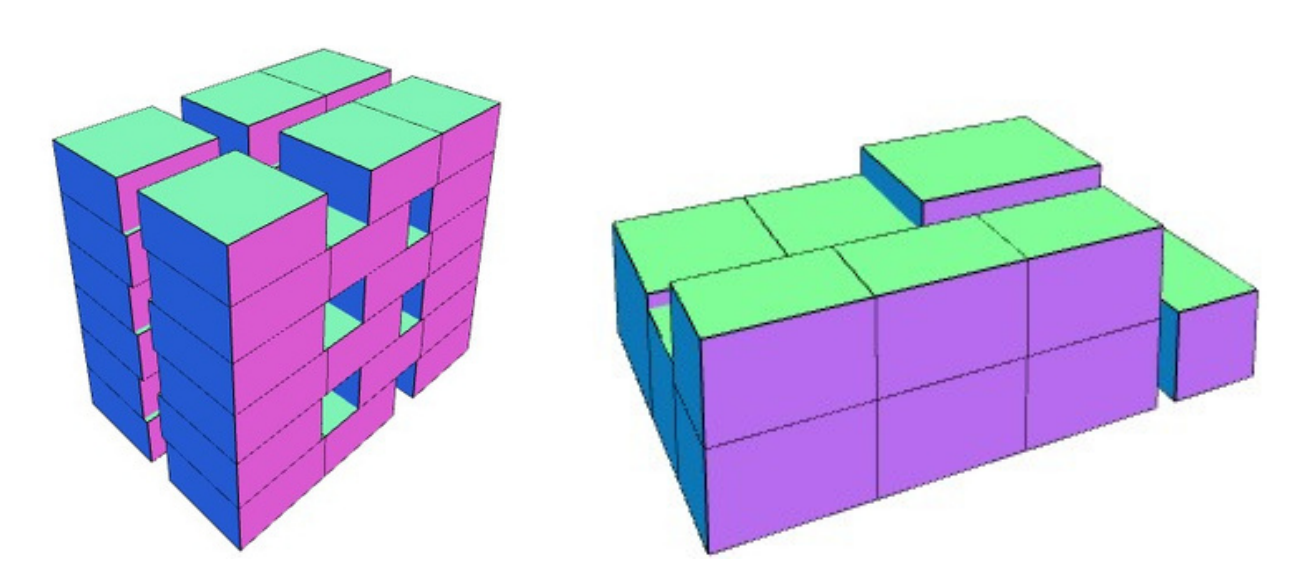

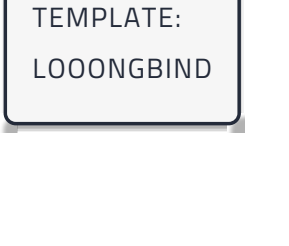

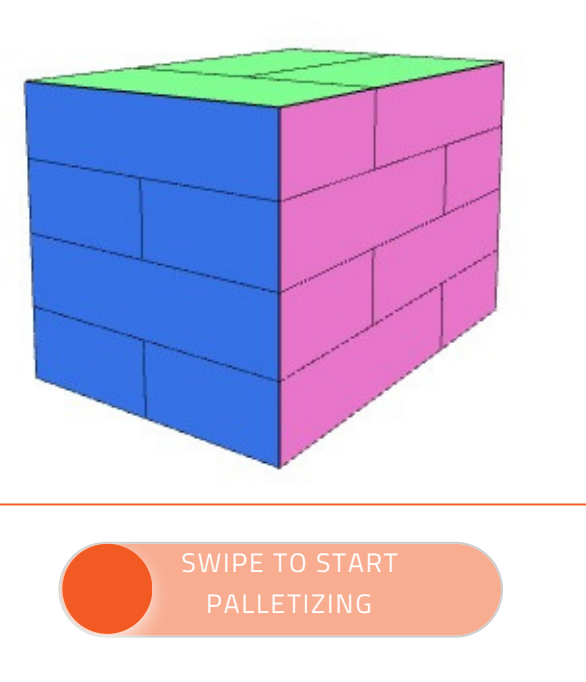

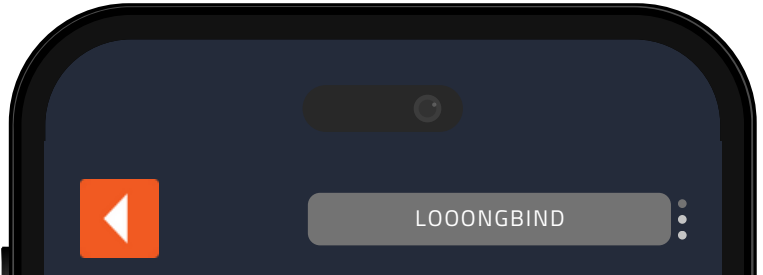

# FOLLOW THE PROCESS

#### IN STATUS MENU YOU CAN FOLLOW THE PALLETIZING PROCES AND

ROBOT:: 1 PALLET POSITION:: ALL LOOONGBIND

PRODUCT: DEMOLONG

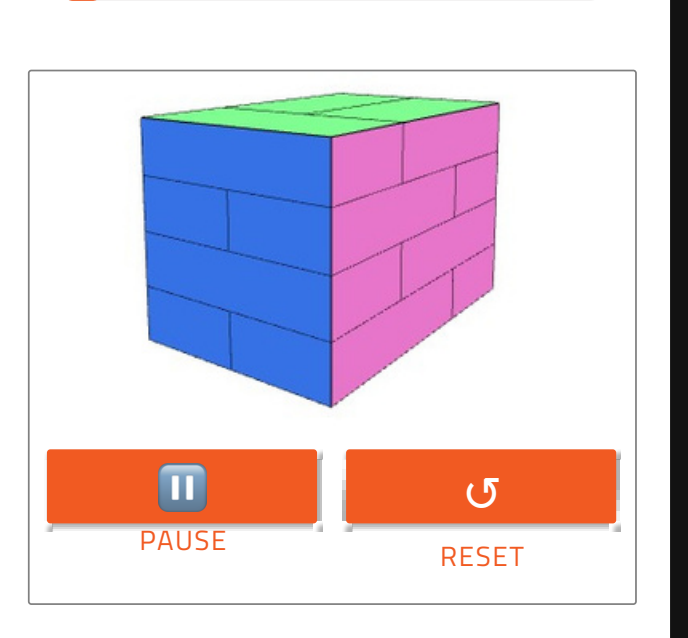

PAUSE OR RESET PALLETIZING.

### DEPALLETIZING

#### USE FROM PC, TABLET OR SMARTPHONE. APPOVED AND SUPPORTED BY SAP.

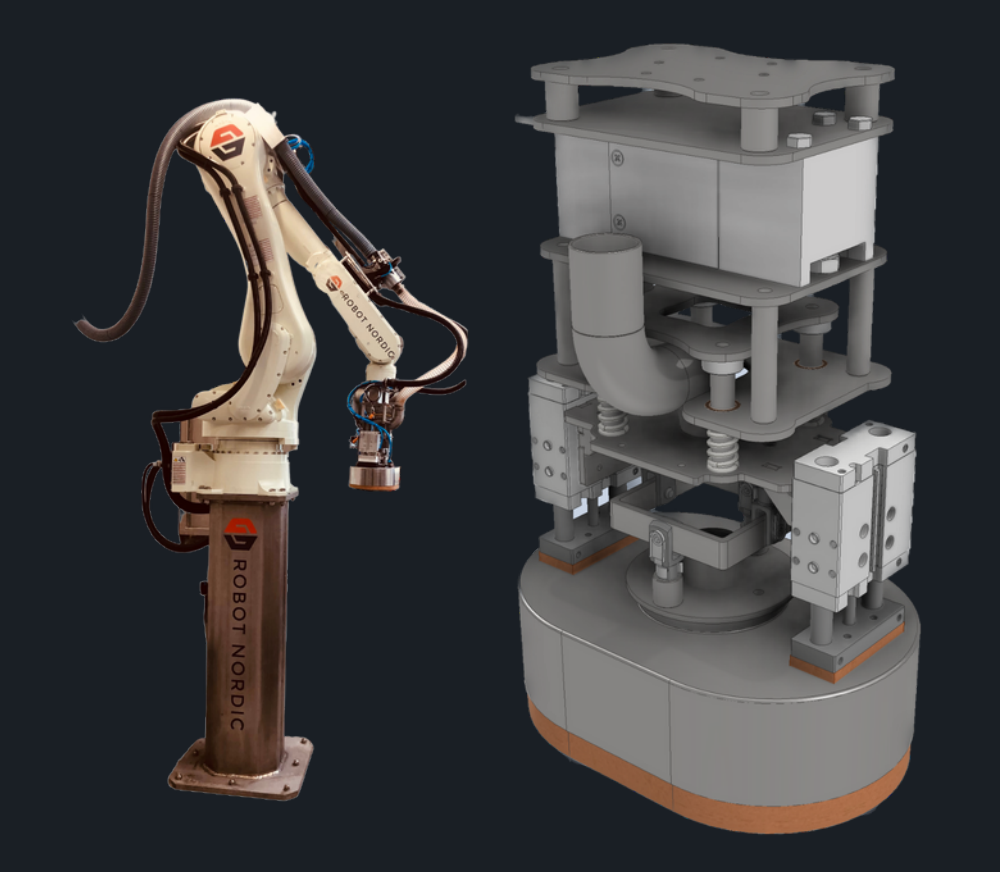

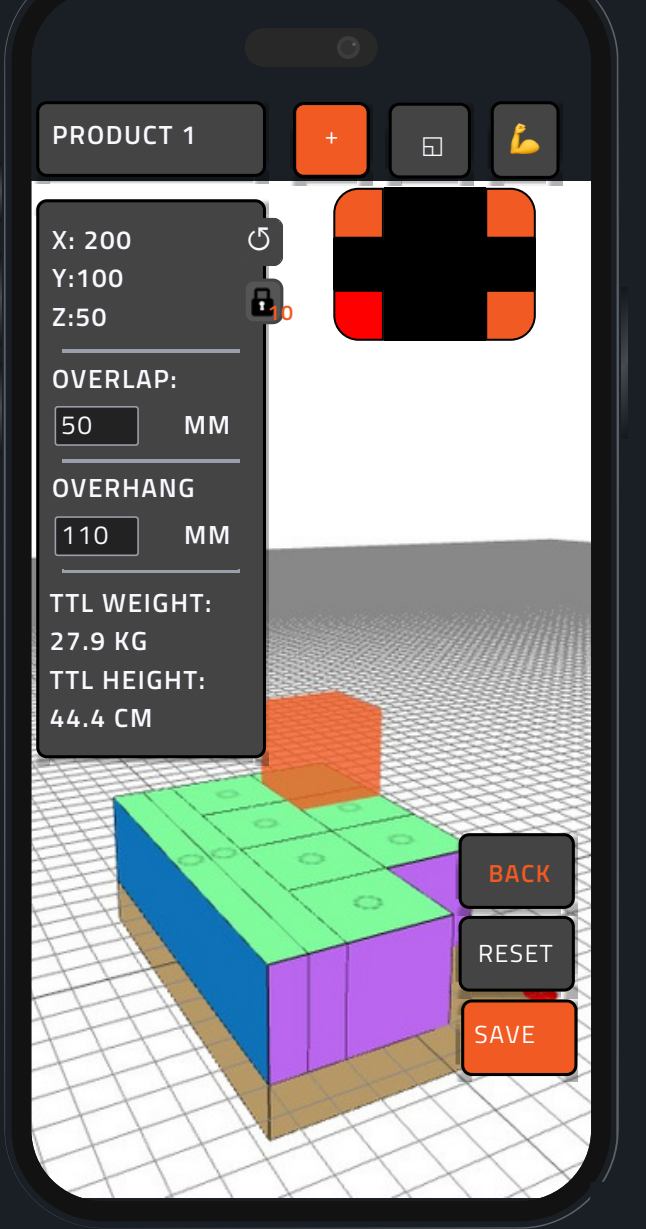

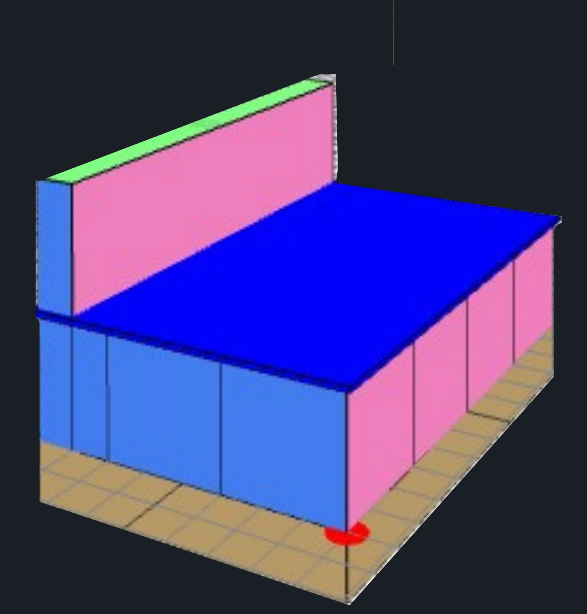

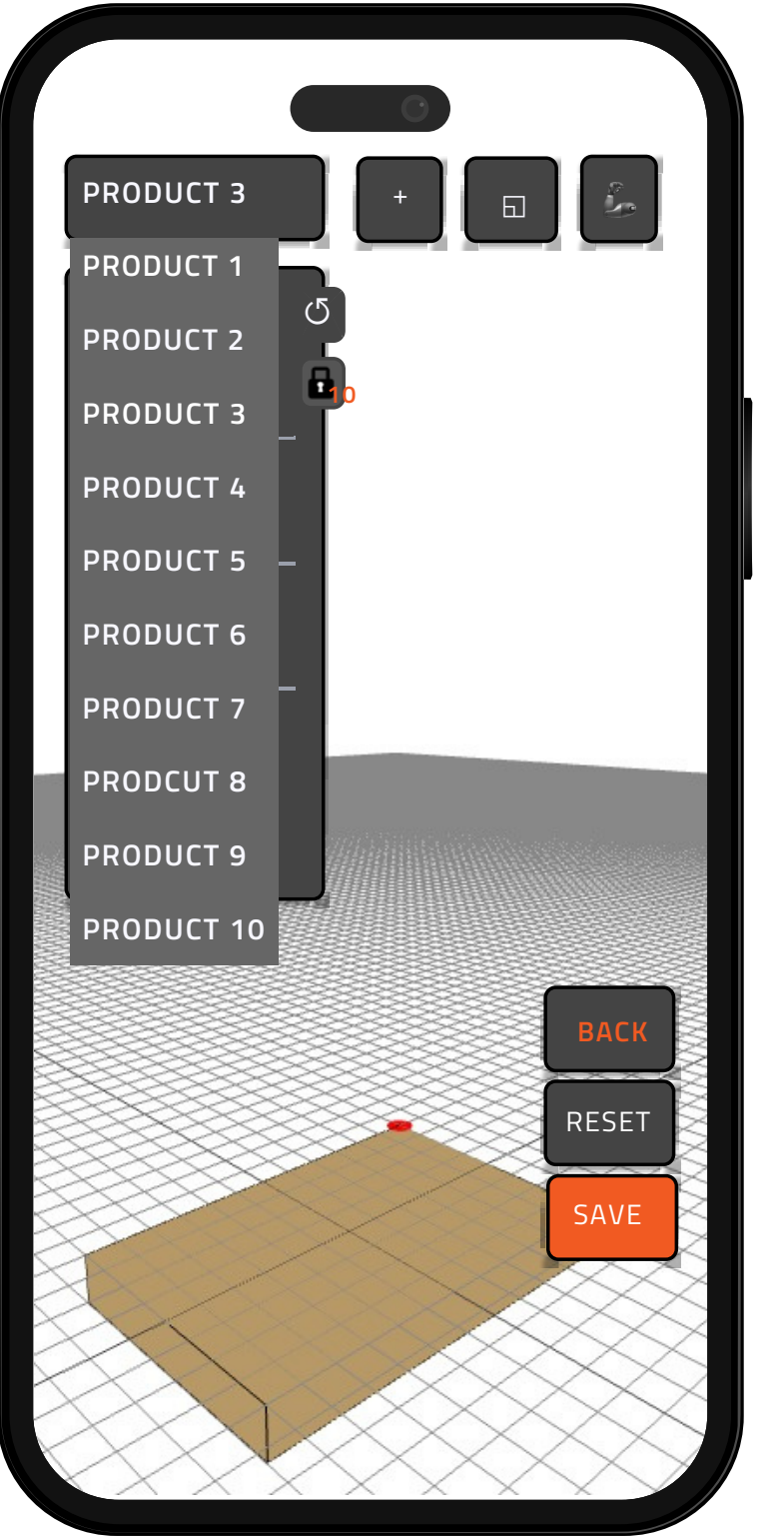

## **PRODUCT MENU**

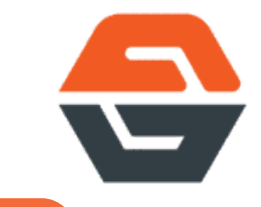

#### CHOOSE A PRODUCT OR ADD A PRODUCT. FOR MORE I PAGE NUMBER

NEW PRODUCT PRODUCT NAME NEW PRODUCT SELECT SHAPE R LENGHT WIDTH HEIGHT WEIGHT AMOUNT FILL PALLET (j) SET AMOUNT (j) SETUP FRAGILE (j) LAREL SIDE

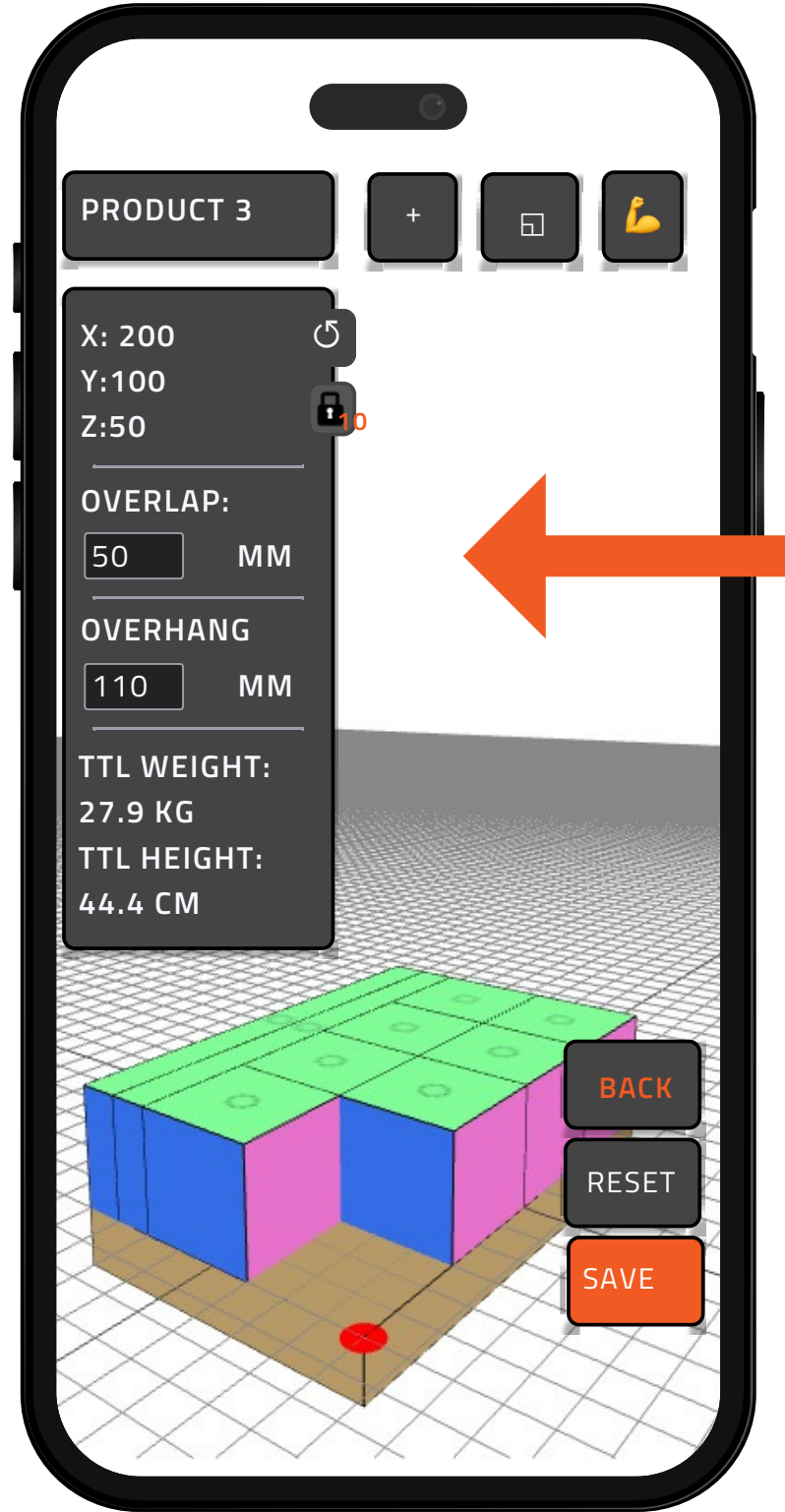

# OVERLAP

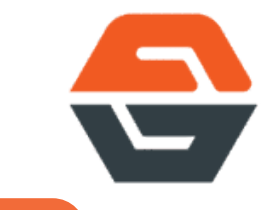

SET AMOUNT OF OVERLAP IN MM. IN CASE OF OBJECTS THAT CAN

OVERLAP SUCH AS SACKS OR NON SQUARED OBJECTS.

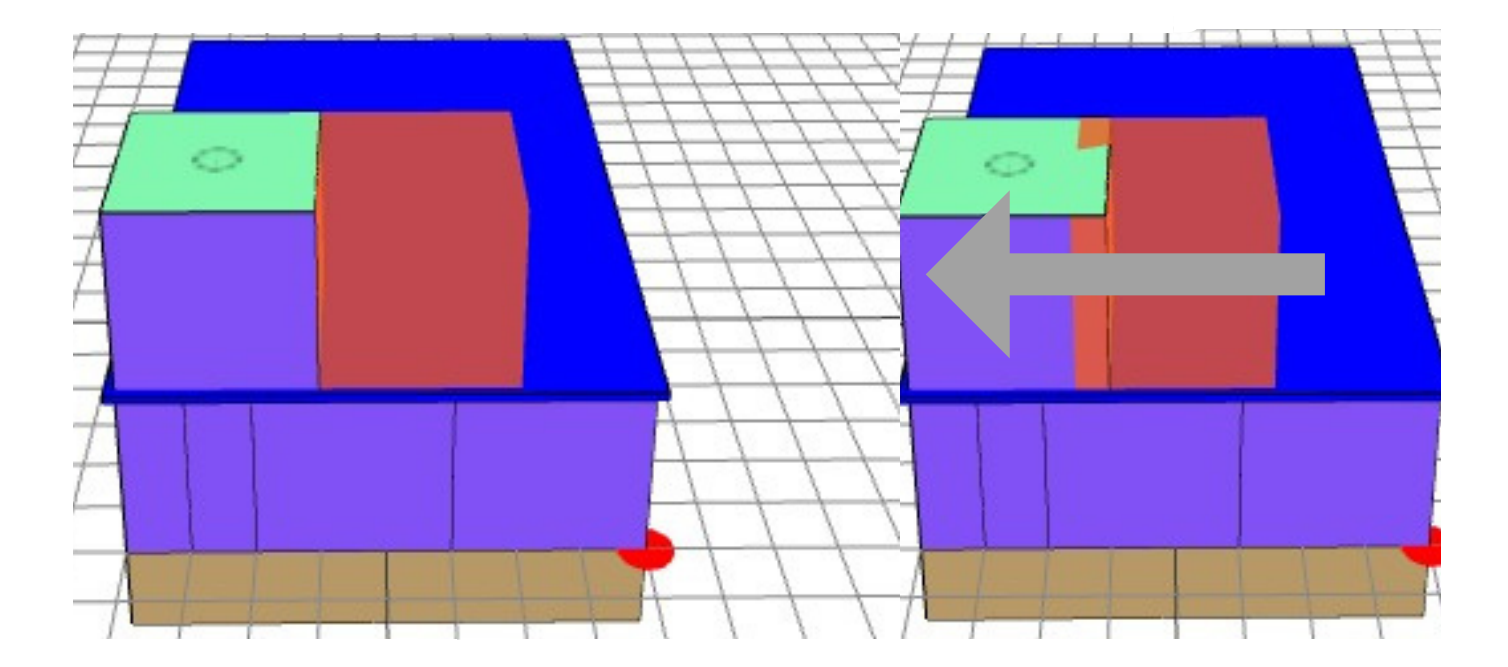

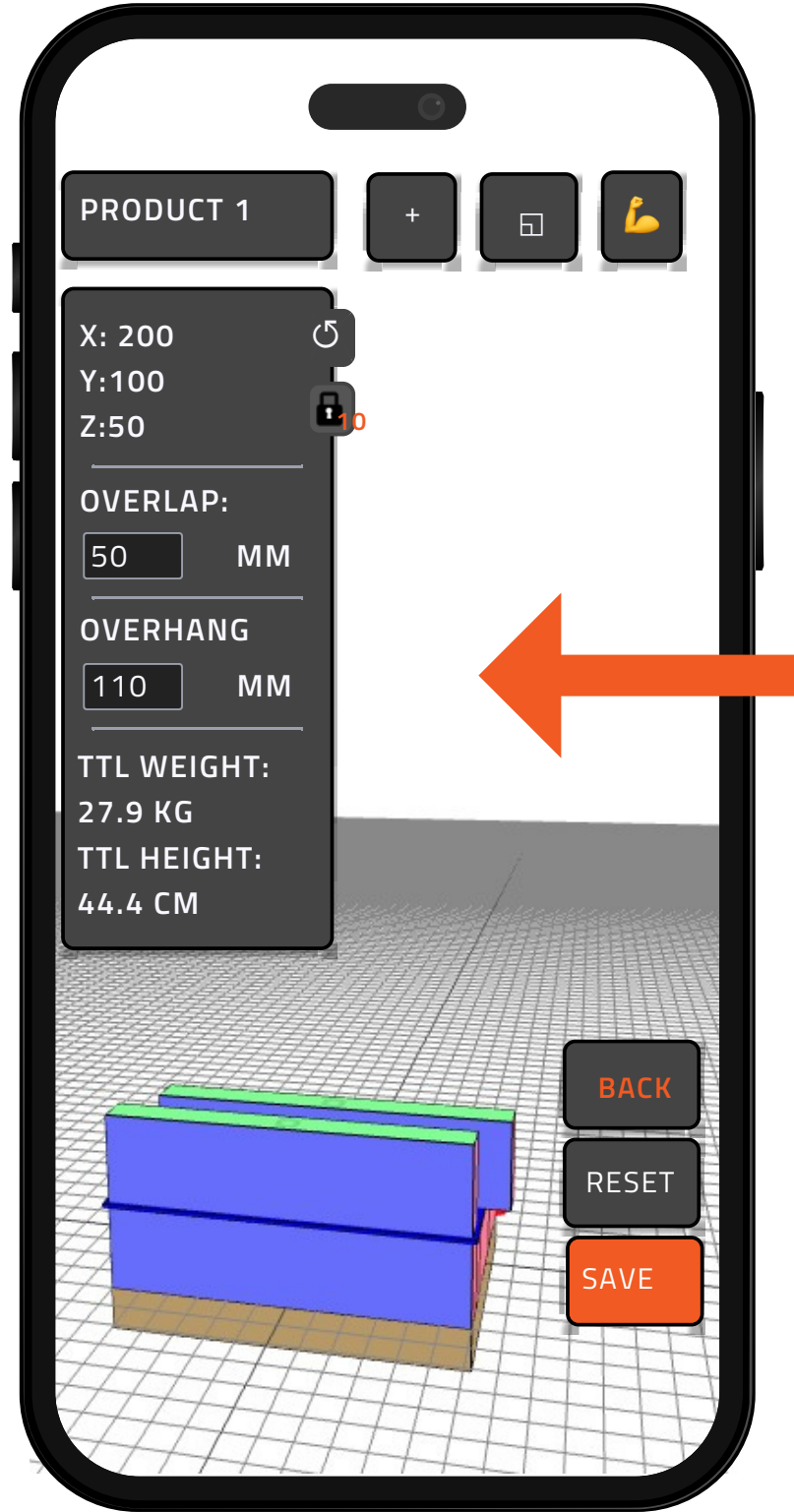

### **OVERHANG**

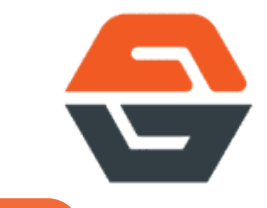

SET AMOUNT OF OVERLAP IN MM. IN CASE OF OBJECTS THAT CAN

OVERLAP SUCH AS SACKS OR NON SQUARED OBJECTS.

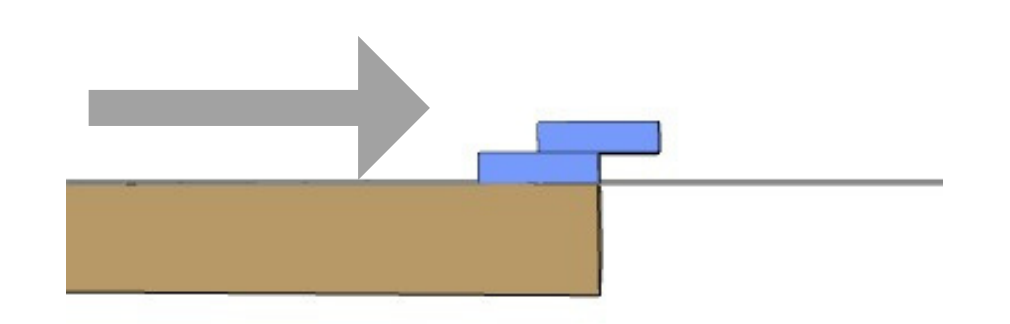

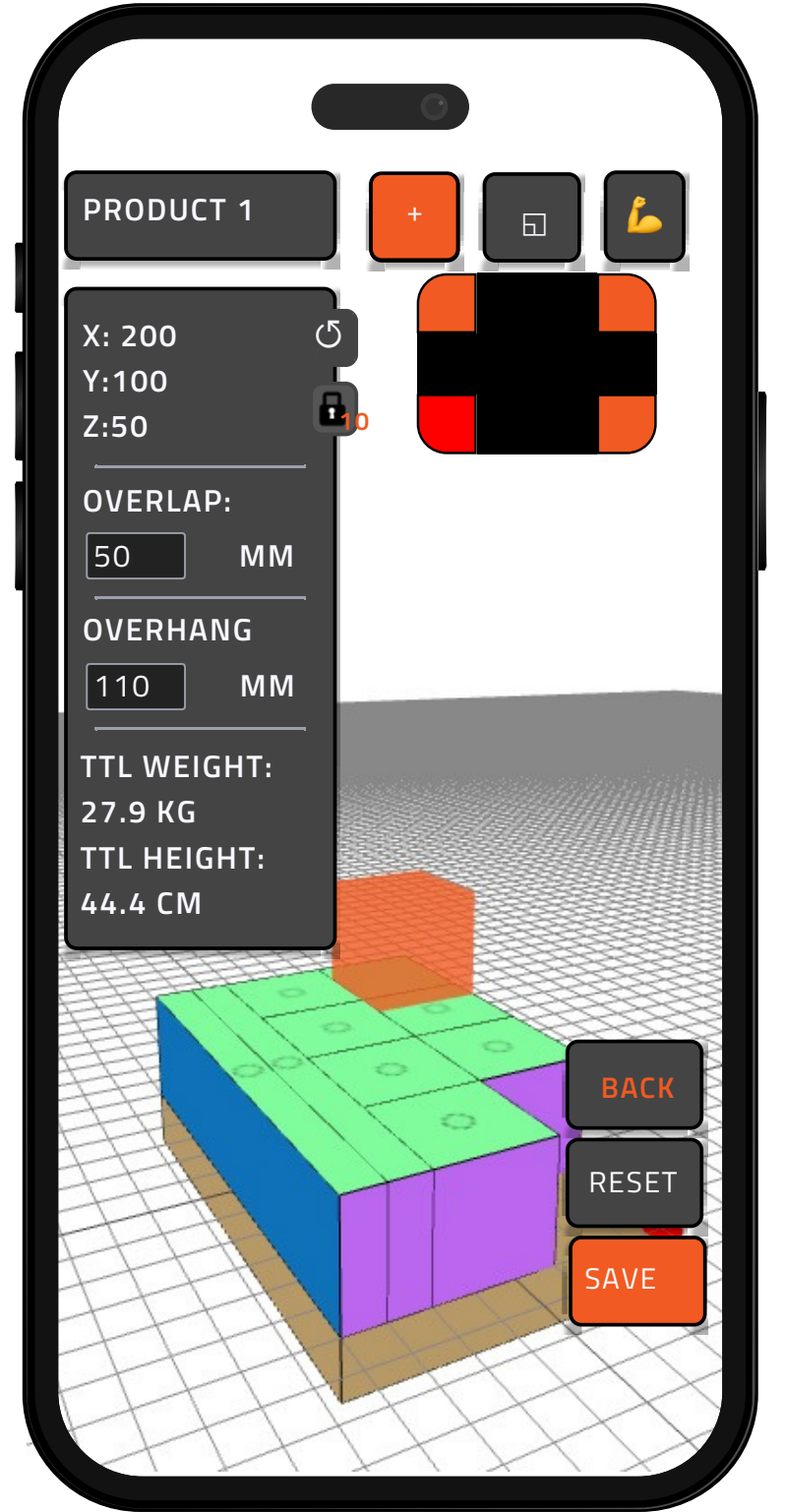

# **TOP MENU**

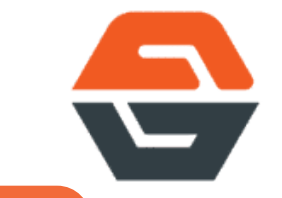

CLICK + TO ENABLE DRAG AND DROP FOR PRODUCTS. THIS IS TO

PREVENT ACCINDENTAL PRODUCT PLACEMENTS. WHEN DISABLED

SWIVEL MODE IS ACTIVATED FOR INCREASED CONTROL.

CLICK 🗉 TO ENABLE MENU FOR CHOOSING FIX POINT ON PALLET.

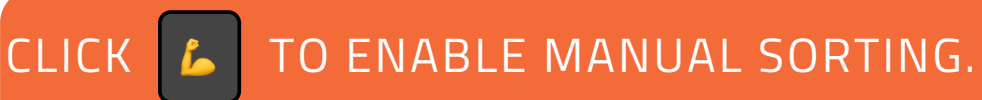

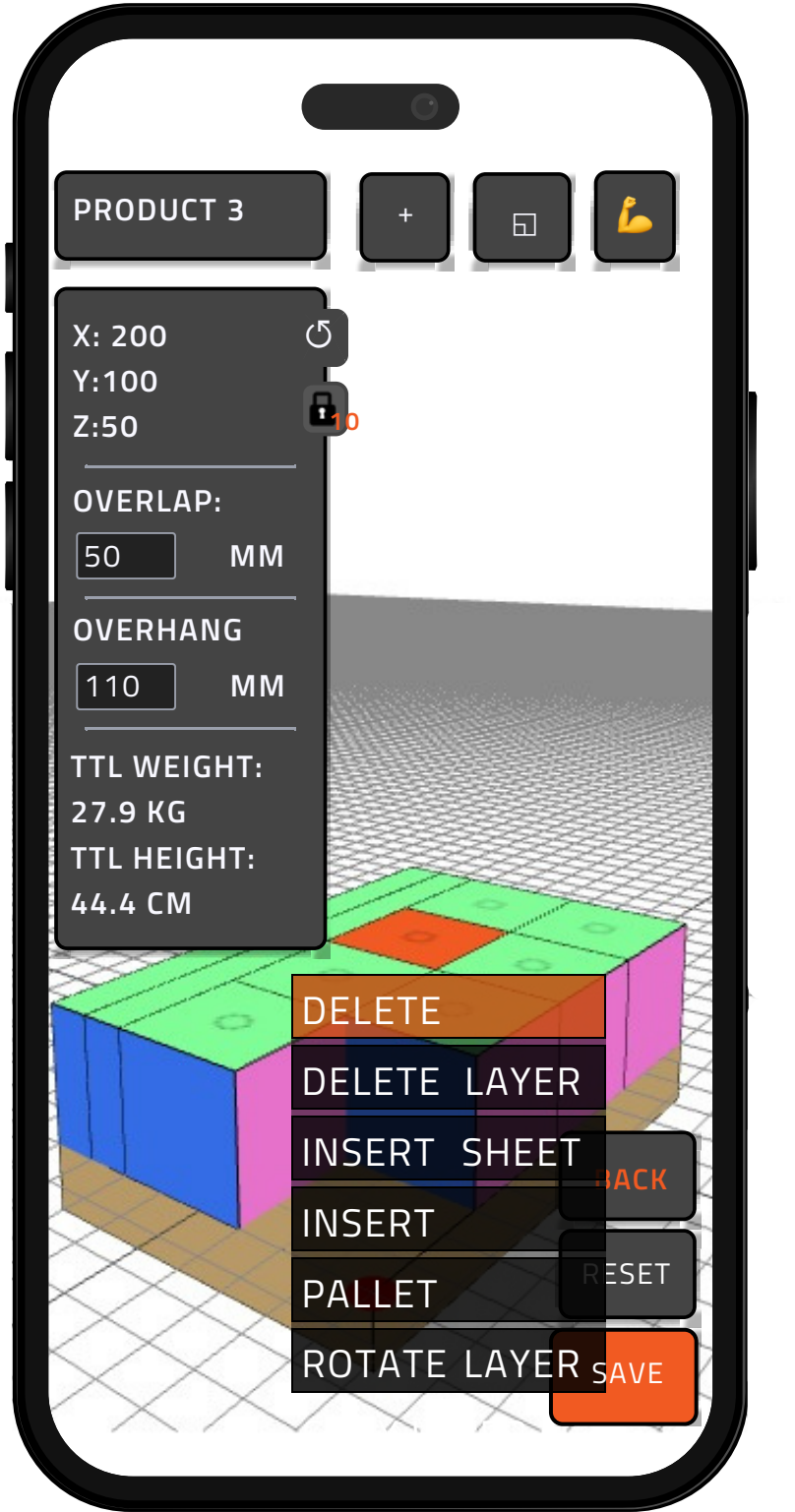

### CUSTOMIZE

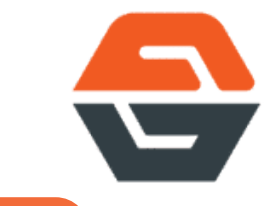

CLICK ON ANY PRODUCT AND A MENU WILL OPEN WITH FUNCTIONS

SUCH AS: DELETE, ROTATION AND INSERT SHEET OR PALLET.

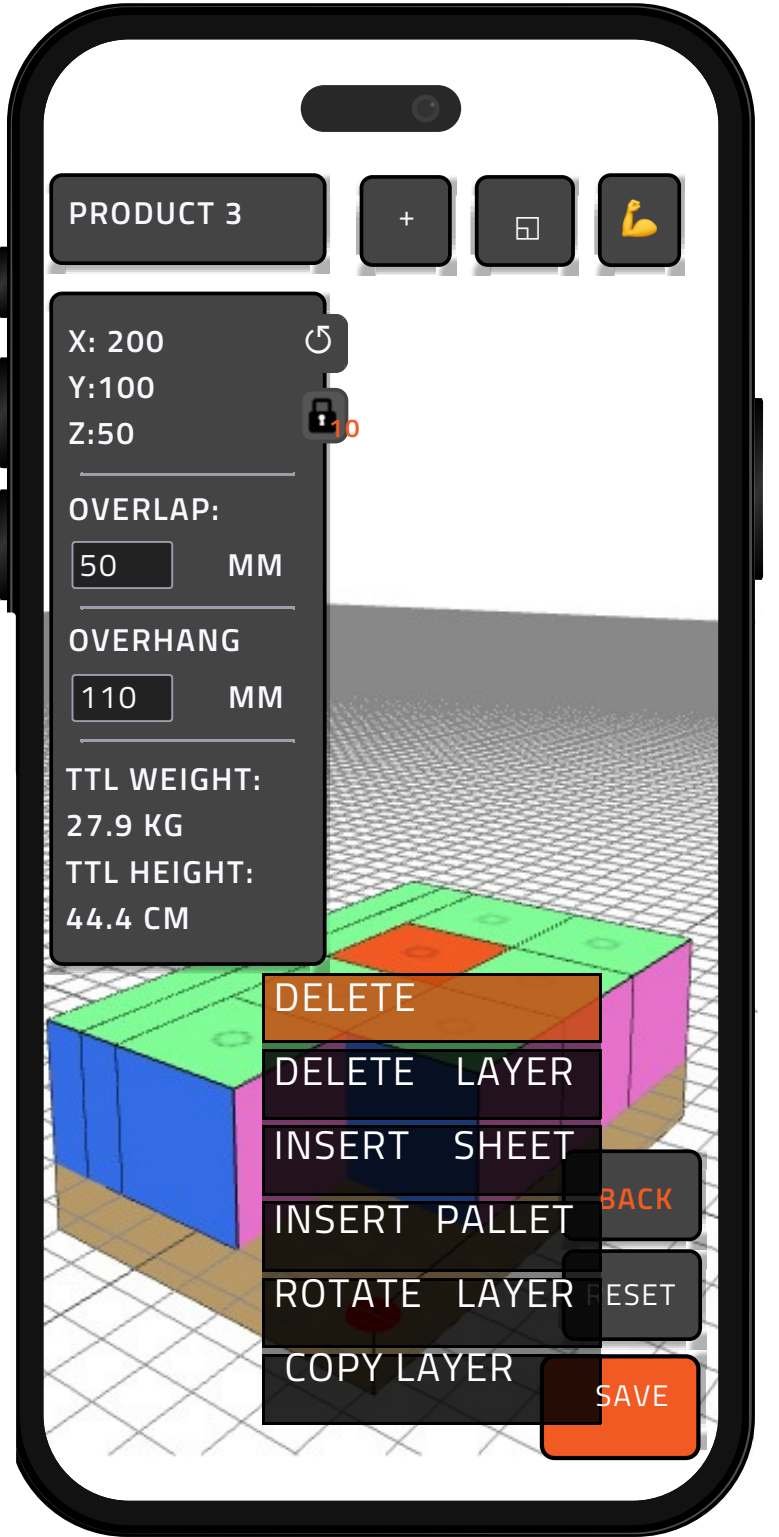

## **INSERT SHEET**

MAKE SURE DRAG AND DROP IS OFF. +

CLICK ON ANY PLACED

PRODUCT AND MENU WILL OPEN. CHOOSE INSERT SHEET.

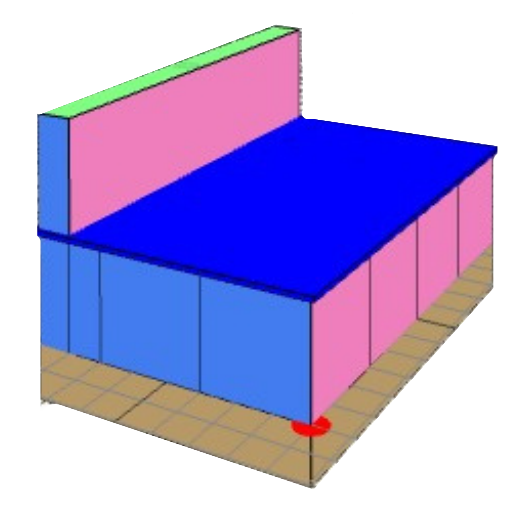